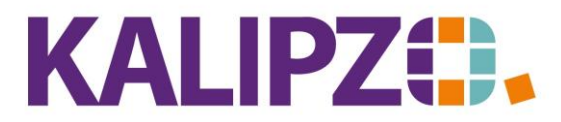

Betriebswirtschaftliche Software für Handel • Handwerk • Gastronomie • Dienstleistungen

## Übersicht über alle Dienstleistungsverträge

Rufen Sie Auftragsabwicklung/Dienstleistungsverträge/Übersicht aktuelle Verträge auf.

Wählen Sie nun den Stichtag zu dem Sie alle dann gültigen Dienstleistungsverträge angezeigt bekommen möchten. Vorgegeben wird hierbei das aktuelle Datum.

Wenn Sie gezielt alle Dienstleistungsverträge zu einer bestimmten Dienstleistung sehen möchten, so geben Sie die Dienstleistungs-Nummer im Selektionsfeld ein.

| Übersicht Verträge      |            |  |  |  |  |  |
|-------------------------|------------|--|--|--|--|--|
| Stichtag:               | 10.10.2022 |  |  |  |  |  |
| ggf. Selektion Art./DL: | 0          |  |  |  |  |  |

Drücken Sie Enter.

Es wird ein PDF erzeugt, welches Sie wie gewohnt ausgeben oder mailen können.

Menüsystem 17 Testmandant SKR 03

05.07.2022

## Übersicht Verträge zum 05.07.2022

| Kundennr. | Name / Firma          | V.nr. | Anz. | Artikelnr. | Bezeichnung             | Per. | E. | Beginn  | Ende    |
|-----------|-----------------------|-------|------|------------|-------------------------|------|----|---------|---------|
| 140004    | Testkunde, Martin     | 1     | 1,0  | 1          | DL Test 1 Artikelart do | 1    | W  | 05/2022 | 12/9999 |
| 140005    | Testkundin 2, Natalie | 2     | 1,0  | 21         | DL Test 1 Artikelart dr | 1    | M  | 05/2022 | 12/9999 |
| 140005    | Testkundin 2, Natalie | 3     | 1,0  | 21         | DL Test 1 Artikelart dr | 0    | M  | 05/2022 | 12/9999 |
| 140007    | Dr.Testkunde 2, Uwe   | 2     | 1,0  | 35         | Test Dienstleistung     | 1    | M  | 06/2021 | 12/9999 |
| 140008    | Firma xy              | 1     | 1,0  | 1          | DL Test 1 Artikelart do | 1    | M  | 12/2020 | 12/9999 |
| 140008    | Firma xy              | 2     | 1,0  | 35         | Test Dienstleistung     | 1    | M  | 01/2021 | 12/9999 |
| 140008    | Firma xy              | 3     | 20,0 | 41         | Dauerwelle              | 1    | M  | 05/2021 | 12/9999 |
| 140008    | Firma xy              | 4     | 3,0  | 99         | Sonstige Dienstleistung | 1    | M  | 07/2021 | 12/9999 |
| 140008    | Firma xy              | 5     | 1,0  | 41         | Dauerwelle              | 1    | M  | 10/2021 | 12/9999 |
| 140008    | Firma xy              | 6     | 2,0  | 3          | Föhnen                  | 2    | M  | 07/2022 | 12/9999 |

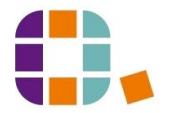